# HOW TO OPEN ENCRYPTED MESSAGES AND ATTACHMENTS RECEIVED FROM THE DIVISION

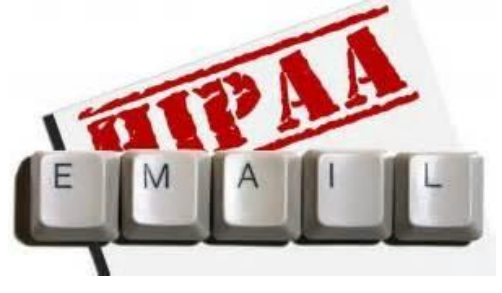

## By D. RACE

Aging and Disability Services Division

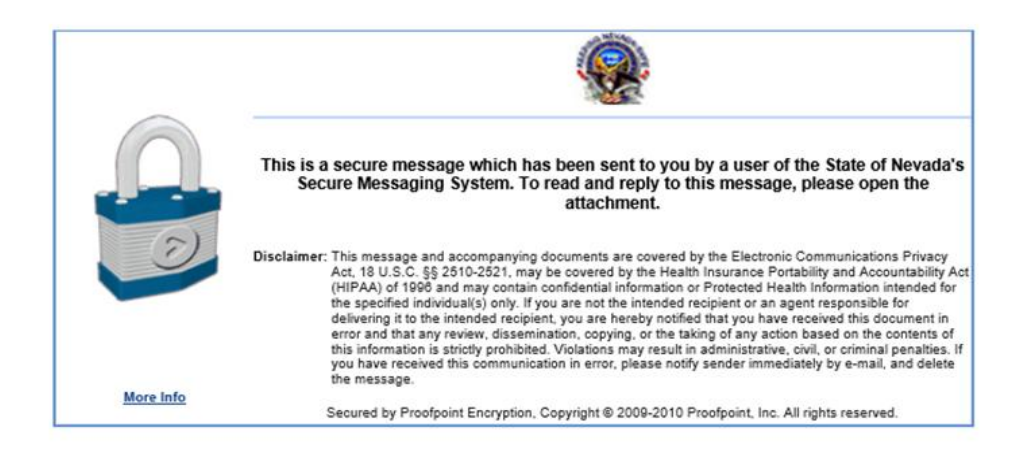

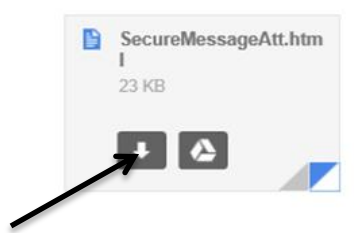

**Step 1:** Click the attachment in the message

A new tab will open on your web browser

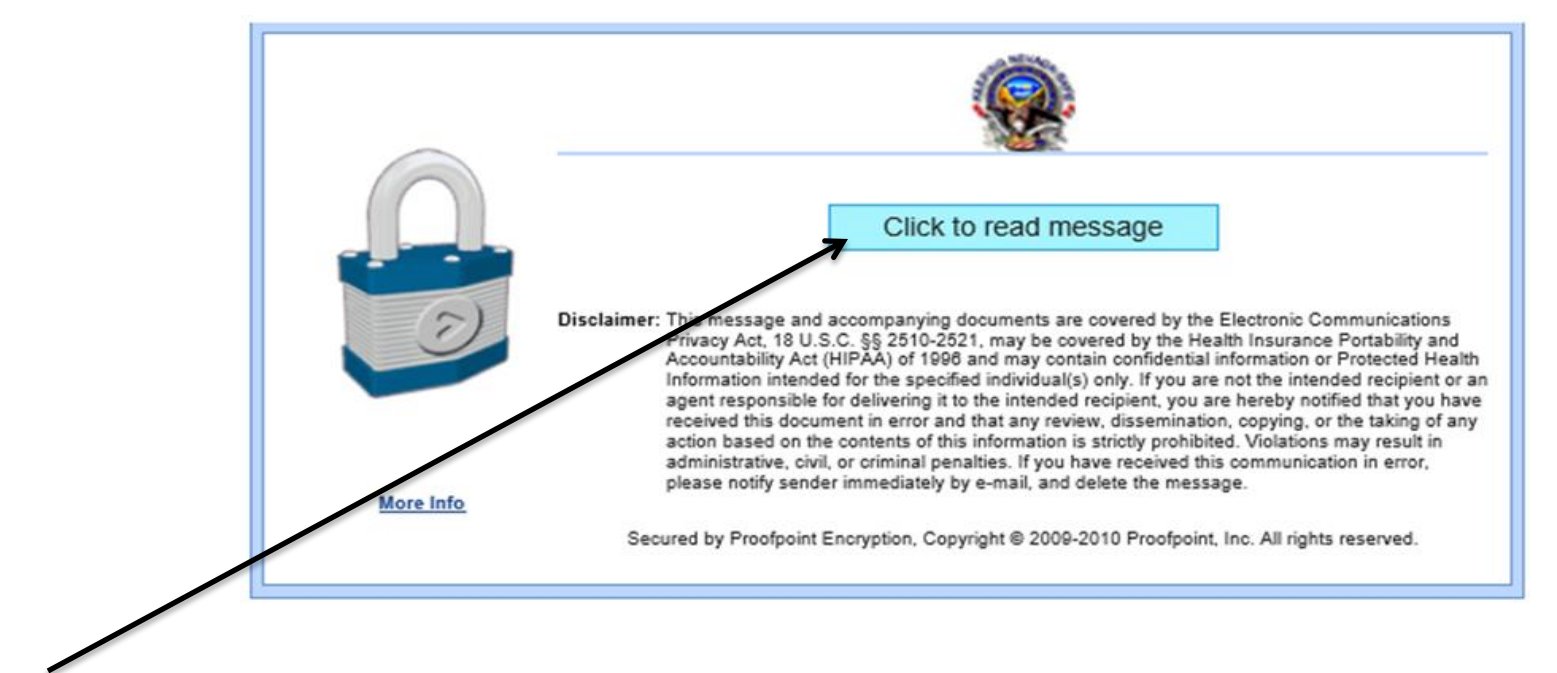

#### Step 2: Click "Click to read message"

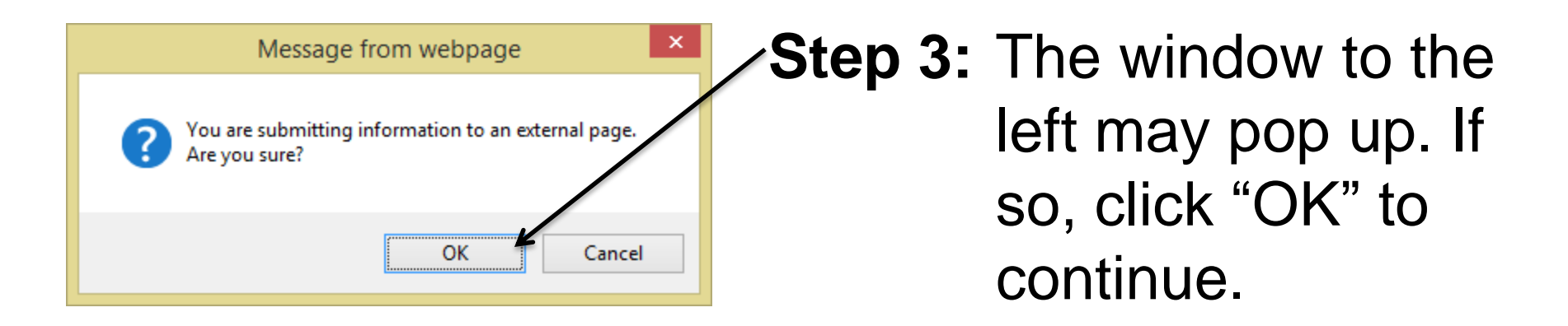

|                                                                                |            |                         |   | Always allow  |
|--------------------------------------------------------------------------------|------------|-------------------------|---|---------------|
| Internet Explorer blocked a pop-up from mail-attachment.googleusercontent.com. | Allow once | Options for this site 🔻 |   | More settings |
|                                                                                |            |                         | _ |               |

#### Step 4: A Pop-up blocker may block you from continuing. To proceed, click "Options for this site" and then "Always allow"————

|                                                                                              | Step 5: A Login screen will                                                                                    |
|----------------------------------------------------------------------------------------------|----------------------------------------------------------------------------------------------------|
| Login                                                                                        | appear - enter your                                                                                            |
|                                                                                              | password                                                                                                    |
| Log in to read your secure message.<br>Email Address: @yahoo.com<br>Password:<br>Pas sw ord: | <ul> <li>Click to see what<br/>you entered and make<br/>corrections to your<br/>password if needed.</li> </ul> |
| 🔑 Forgot Passw ord 🛛 📎 C                                                                     | Continue                                                                                                    |

## Step 6: You now will be able to view the email that was sent encrypted (secure email) by the ADSD system called "Proofpoint".

| 🙈 Reply                                                                                                    | 🚑 Reply All 🛛 😂 Forward                                                                                                    |       |            | 🕜 Help      | 📒 Logout    |
|----------------------------------------------------------------------------------------------------|----------------------------------------------------------------------------------------------------|-------|------------|-------------|-------------|
| From                                                                                                    | EITSHELP@admin.nv.gov                                                                                                    | Sent: | Tuesday, J | uly 7, 2015 | 11:59:33 AM |
| To:                                                                                                    | '@gmail.com, @admin.nv.gov                                                                                                    |       |            |             |             |
| Cc:<br>Subject:                                                                                                    | RE Password reset                                                                                                    |       |            |             |             |
| Attachments                                                                                                    | image001.png;                                                                                                    |       |            |             |             |
| Proofpoi                                                                                                    | t Information                                                                                                    |       |            |             | ^           |
| Secure email accounts unlock themselves after 15 minutes. Can you wait 15 minutes and then try to login to your<br>Secure email account again with your correct password, and let us know if you still continue to have problems.                                                                                                    |                                                                                                    |       |            |             |             |
| You simply need to attempt to read the secure emailing that have been sent to you from our users, and the first<br>Time that you attempt to do so you'll be prompted to create an account to be able to read that secure emailing.<br>After creating your account on our secure email system, then you'll use the credentials that you provided when<br>Creating that account to read future secure emailing that you receive from our users. |                                                                                                    |       |            |             |             |
| lf you've<br>Your acco                                                                                                    | orgotten the password for your secure email account on our system, then let us know and we'll delete<br>unt and then you can re-create it when trying to read one of our secure email messages. |       |            |             |             |

# **RESPONDING TO EMAIL**

# To respond to an email click "Reply All"-

To receive a copy of your reply, be sure your email address is listed, or add it under "To:" or "Cc:".

#### **OR USING GMAIL:**

| <b>@</b>                       |                                                                    |
|--------------------------------|--------------------------------------------------------------------|
| 📑 Send 🛛 🚿                     | Cancel                                                             |
| To:<br><b>→</b> <sup>Co:</sup> | YOU EMAIL HERE                                                     |
| Attachments:                   | 0 Attach a file                                                    |
|                                | 🜬 👗 🔄 🚵 Font family 🔹 Font size 🔹 🔺 ▪<br>■ 🗄 🗄 🗶 ×, ×* 🐺 🗊 🖤 唑 ∞ 🐳 |
|                                | ÷ 0                                                                |

Reply

1:50 PM (23 minutes ago) ☆

Reply 🔄 🖂 Reply A I

Forward

Sand documents this

## ATTACHMENTS

To view attachments sent through Proofpoint email, follow steps 1-4. Start by clicking on the attachment.

 The alert below (yellow) will be displayed on your email sent through Proofpoint

| A | This message n                                                                                                    | nay not have been sent by:                                                       | @gmail.com                                                                                                    | Learn more            | Report phishing                                                                                                    |  |  |
|---|----------------------------------------------------------------------------------------------------|----------------------------------------------------------------------------------|----------------------------------------------------------------------------------------------------|-----------------------|----------------------------------------------------------------------------------------------------|--|--|
|   |                                                                                                    |                                                                                  |                                                                                                    |                       |                                                                                                    |  |  |
|   |                                                                                                    |                                                                                  |                                                                                                    |                       |                                                                                                    |  |  |
|   |                                                                                                    | This is a secure message which has bee<br>Secure Messaging System. To read<br>at | been sent to you by a user of the State of Nevada<br>ad and reply to this message, please open the<br>attachment. |                       |                                                                                                    |  |  |
|   | Disclaimer: This message and accompanying documents are covered by the Electronic Communications Pri<br>Act, 18 U.S.C. §§ 2510-2521, may be covered by the Health Insurance Portability and Accountal<br>(HIPAA) of 1996 and may contain confidential information or Protected Health Information intend<br>the specified individual(s) only. If you are not the intended recipient or an agent responsible for<br>delivering it to the intended recipient, you are hereby notified that you have received this docum<br>error and that any review, dissemination, copying, or the taking of any action based on the conte<br>this information is strictly prohibited. Violations may result in administrative, civil, or criminal peny<br>you have received this communication in error, please notify sender immediately by e-mail, and<br>the message. |                                                                                  |                                                                                                    |                       | nunications Privacy<br>and Accountability Act<br>ormation intended for<br>sponsible for<br>ed this document in<br>d on the contents of<br>r criminal penalties. If<br>by e-mail, and delete |  |  |
|   | More Info                                                                                                    | Secured by Proofpoint Encryption, Copyrig                                        | ght © 2009-2010 Proof                                                                                             | point, Inc. All right | s reserved.                                                                                                    |  |  |
|   | More Info                                                                                                    | the message.<br>Secured by Proofpoint Encryption, Copyri                         | ght © 2009-2010 Proof                                                                                             | point, Inc. All right | s reserv                                                                                                    |  |  |

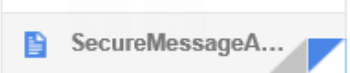